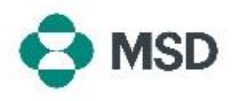

## Aggiornamento dei dettagli del proprio profilo MSD

Se è stata apportata una modifica a una delle voci del profilo del fornitore (coordinate bancarie, recapiti, indirizzo, nome dell'azienda, ecc.), è possibile aggiornarle ripresentando il questionario inviato durante la procedura di registrazione iniziale del fornitore. Il questionario è chiamato anche **Questionario SLP** o **Questionario del fornitore**.

<u>Nota</u>: aggiornare il proprio profilo Ariba <u>non</u> aggiorna i dettagli del fornitore nel database di MSD. Ciò può essere fatto <u>solo</u> inviando nuovamente il questionario SLP.

| User Name                                                                                                    | *                                                                                                    | Andare alla pagina di accesso del fornitore Ariba all'indirizzo<br>https://supplier.ariba.com/ e accedere all'account                                                                                                    |
|----------------------------------------------------------------------------------------------------|----------------------------------------------------------------------------------------------------|----------------------------------------------------------------------------------------------------|
| Password                                                                                                    | *                                                                                                    | desiderato.                                                                                                    |
| Login<br>Forgot Username or Passwo                                                                                                    | ord                                                                                                    |                                                                                                    |
| Ariba Network -                                                                                                    | Standard Account                                                                                                    | Una volta entrati nel profilo, fare clic sul pulsante <b>Ariba</b><br><b>Network</b> nell'angolo in alto a sinistra dello schermo e                                                                                                    |
| Ariba Proposal                                                                                                    | ls & Questionnaires                                                                                                    | (Proposte e Questionari Ariba) nel menu a discesa                                                                                                    |
| Ariba Proposal                                                                                                    | ls & Questionnaires                                                                                                    | (Proposte e Questionari Ariba) nel menu a discesa                                                                                                    |
| Ariba Proposal                                                                                                    | Is & Questionnaires                                                                                                    | (Proposte e Questionari Ariba) nel menu a discesa<br>Scorrere verso il basso fino alla sezione Registration<br>Questionnaires (Questionari di registrazione) e fare clic sul                                                                                                    |
| Ariba Proposal<br>istration Questionnaires                                                                                                    | Is & Questionnaires                                                                                                    | (Proposte e Questionari Ariba) nel menu a discesa<br>Scorrere verso il basso fino alla sezione Registration<br>Questionnaires (Questionari di registrazione) e fare clic su<br>link Supplier Registration Questionnaire (Questionario di                                                                                                    |
| Stration Questionnaires  Status: Open (1)  Status: Open (1)  Statu                                                                                                    | End Time 1 1900396153 4/3/2021 10.29 AM                                                                                                    | Scorrere verso il basso fino alla sezione Registration<br>Questionnaires (Questionari di registrazione) e fare clic su<br>link Supplier Registration Questionnaire (Questionario di<br>registrazione fornitore).                                                                                                    |
| Ariba Proposal Ariba Proposal stration Questionnaires  stration Questionnaires  Do ature registration questionnaire  Do ature registration questionnaire  Do ature registration questionnaire  Do ature registration questionnaire                                                                                                    | End Time 4 1900396153 4/3/2021 10/29 AM                                                                                                    | <ul> <li>Scegnere ropzione Ariba Proposais &amp; Questionnaires<br/>(Proposte e Questionari Ariba) nel menu a discesa</li> <li>Scorrere verso il basso fino alla sezione Registration</li> <li>Questionnaires (Questionari di registrazione) e fare clic su<br/>link Supplier Registration Questionnaire (Questionario di<br/>registrazione fornitore).</li> </ul>                                                                                                   |
| Ariba Proposal stration Questionnaires  Status: Open (1) Exceptional performance  Doc  Doc  Doc  Doc  Doc  Doc  Doc  D                                                                                                    | End Time 4 1900396153 40202110.29 AM                                                                                                    | <ul> <li>Scegnere ropzione Ariba Proposais &amp; Questionnaires<br/>(Proposte e Questionari Ariba) nel menu a discesa</li> <li>Scorrere verso il basso fino alla sezione Registration</li> <li>Questionnaires (Questionari di registrazione) e fare clic su<br/>link Supplier Registration Questionnaire (Questionario di<br/>registrazione fornitore).</li> </ul>                                                                                                   |
| Status: Open (1) Status: Open (1) III Doc164719500 - Suppler Registration Questionnaire III Doc164719500 - Suppler Registration Questionnaire III Doc164719500 - Suppler Registration Questionnaire III Doc164719500 - Suppler Registration Questionnaire IIII Doc164719500 - Suppler Registration Questionnaire IIII Doc164719500 - Suppler Registration Questionnaire IIIIIIIIIIIIIIIIIIIIIIIIIIIIIIIIIIII                                                                                                    | End Time 1 1900396153 4/3/2021 10.29 AM                                                                                                    | <ul> <li>Scegnere ropzione Ariba Proposais &amp; Questionnaires<br/>(Proposte e Questionari Ariba) nel menu a discesa</li> <li>Scorrere verso il basso fino alla sezione Registration<br/>Questionnaires (Questionari di registrazione) e fare clic su<br/>link Supplier Registration Questionnaire (Questionario di<br/>registrazione fornitore).</li> </ul>                                                                                                    |
| Stration Questionnaires  Stration Questionnaires  ID Status: Open (1)  ID Doc264076508 - Suppler Registration Questionnaire  ID Doc264076508 - Suppler Registration Questionnaire  ID Doc264076508 - Suppler Registration Questionnaire  ID ID ID ID ID ID ID ID ID ID ID ID ID                                                                                                    | End Time 1 190096153 4/9/2021 10.29 AM                                                                                                    | Scegnere i opzione Anda Proposals & Questionnaires<br>(Proposte e Questionari Ariba) nel menu a discesa<br>Scorrere verso il basso fino alla sezione Registration<br>Questionnaires (Questionari di registrazione) e fare clic su<br>link Supplier Registration Questionnaire (Questionario di<br>registrazione fornitore).                                                                                                    |
| Ariba Proposal Ariba Proposal D Contact D Contact D Cont                                                                                                    | End Time 1 190096153 41902021 10.29 AM                                                                                                    | Scegnere i opzione Ariba Proposais & Questionnaires<br>(Proposte e Questionari Ariba) nel menu a discesa Scorrere verso il basso fino alla sezione Registration<br>Questionnaires (Questionari di registrazione) e fare clic su<br>link Supplier Registration Questionnaire (Questionario di<br>registrazione fornitore). Inserire i dati che si desidera modificare (quando si<br>aggiornano i propri dati, non è necessario rispondere                             |
| Ariba Proposal<br>Ariba Proposal<br>Stration Questionnaires<br>Stration Questionnaires<br>ID<br>Stratic Open (1)<br>October<br>I Doctofr/15500 - Saysier Registration Questranaire<br>I Doctofr/15500 - Saysier Registration Questranaire<br>I Doctofr/15500 - Saysier R                                                                                                    | End Time 1  1900396153  4/0/2022 10/29 AM  * Instance * Instance * | Scegnere ropzione Ariba Proposais & Questionnaires<br>(Proposte e Questionari Ariba) nel menu a discesa Scorrere verso il basso fino alla sezione Registration<br>Questionnaires (Questionari di registrazione) e fare clic su<br>link Supplier Registration Questionnaire (Questionario di<br>registrazione fornitore). Inserire i dati che si desidera modificare (quando si<br>aggiornano i propri dati, non è necessario rispondere<br>all'intero questionario). |
| Ariba Proposal<br>Ariba Proposal<br>istration Questionnaires<br>ID<br>Satus: Open (1)<br>Satus: Open (1)<br>Satus: Open( | End Time 4 1900396153 4/370221 0.29 AM                                                                                                    | Scegnere ropzione Ariba Proposais & Questionnaires<br>(Proposte e Questionari Ariba) nel menu a discesa Scorrere verso il basso fino alla sezione Registration<br>Questionnaires (Questionari di registrazione) e fare clic su<br>link Supplier Registration Questionnaire (Questionario di<br>registrazione fornitore). Inserire i dati che si desidera modificare (quando si<br>aggiornano i propri dati, non è necessario rispondere<br>all'intero questionario). |

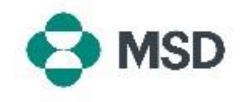

| Submit Entire Response                                                     | Una volta completato, fare clic sul pulsante <b>Submit Entire</b><br><b>Response (Invia risposta completa)</b> in fondo al questionario<br>e confermare l'invio quando richiesto facendo clic su <b>OK</b> .                                           |
|----------------------------------------------------------------------------|----------------------------------------------------------------------------------------------------|
| ✓ Submit this response?<br>Click OK to submit.<br>OK Cancel                | Sarà richiesto nuovamente se si desidera inviare il<br>questionario. Fare clic sul pulsante <b>OK</b> se si desidera inviare<br>la risposta o sul pulsante <b>Cancel (Annulla)</b> se si desidera<br>apportare ulteriori correzioni prima di inviarla. |
|                                                                            | Sullo schermo apparirà un messaggio di conferma dell'invio.                                                                                                    |
|                                                                            | Il questionario verrà quindi esaminato da MSD e approvato oppure rispedito per essere nuovamente compilato qualora fossero necessarie correzioni.                                                                                                    |
| tou nave submitted a response for this event. Thank you for participating. | Nota: Come parte del processo di revisione, si potrebbe                                                                                                    |
|                                                                            | essere contattati dal personale MSD per confermare i dettagli dell'invio.                                                                                                    |